# Cisco Intersight - VMware ESXi上的Hyperflex安装、配置和部署

# 目录

<u>简介</u> <u>先决条件</u> 要求 <u>HX FI附加集群部署支持的版本</u> <u>Intersight连接</u> <u>其他要求</u> 使用的组件 配置 网络图 配置步骤 验证

# 简介

Cisco Intersight通过提供系统管理即服务来简化数据中心运营,从而减少维护内部管理基础设施孤 岛的需要。

Cisco Intersight提供安装、配置和部署Cisco HyperFlex集群(HX Edge和Fl连接)的安装向导。该 向导会构建一个名为HX集群配置文件的集群预配置定义。此定义是HX集群中HX节点的逻辑表示 ,包括 —

• 安全— HyperFlex集群的凭证,例如控制器虚拟机密码、虚拟机监控程序用户名和密码。

- •配置 服务器要求、固件等
- •连接 上游网络、虚拟网络等

本文档提供如何使用intersight部署FI连接的Hyperflex集群的步骤和屏幕快照。

## 先决条件

#### 要求

HX FI附加集群部署支持的版本

HX220C-M4S HXAF220C-M4S HX240C-M4SX HXAF240C-M4S HX220C-M5SX HXAF220C-M5SX HX240C-M5SX

1

M4M5

#### HXAF240C-M5SX

Cisco Intersight

#### Intersight连接

考虑下列与Intersight连接相关的必备条件 —

- 确保相应UCS Manager实例上的设备连接器已正确配置为连接到Cisco Intersight并申请领款。
- 所有设备连接器都必须正确解析**svc.ucs-connect.com**,并允许在端口443上发起出站HTTPS连 接。
- 3.5(2a)之前的Hyperflex安装程序版本支持使用HTTP代理,重新部署集群时除外,该集群不是 出厂时的新设备。
- 所有控制器VM管理接口都必须正确解析download.intersight.com并允许端口443上出站发起的 HTTPS连接。如果直接Internet连接不可用,除非重新部署了群集且不是工厂的新设备,HX安 装程序的当前版本支持使用HTTP代理。
- •必须通过UCS交换矩阵互联管理接口访问预定的ESX服务器、HX控制器网络和vCenter主机。
- 从HXDP版本3.5(2a)开始, Intersight安装程序不要求在HyperFlex服务器上存在出厂安装的控制器VM。但是,如果通过HTTP代理连接到Intersight,此要求仍然适用。所有新的HX服务器都可以通过HTTP代理按原样部署。

#### 其他要求

<u>软件要求</u> 物理要求

\_\_\_\_\_

<u>网络要求</u>

<u>端口要求</u>

<u>部署信息</u>

#### 使用的组件

- Cisco Intersight
- Cisco UCSM
- Cisco HX服务器
- 思科Hyperflex
- VMWare ESXi
- VMware vCenter

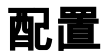

## 网络图

• Cisco Intersight通过在所有Cisco Intersight版本中包含HyperFlex安装程序,提供部署 HyperFlex群集的简便方法。

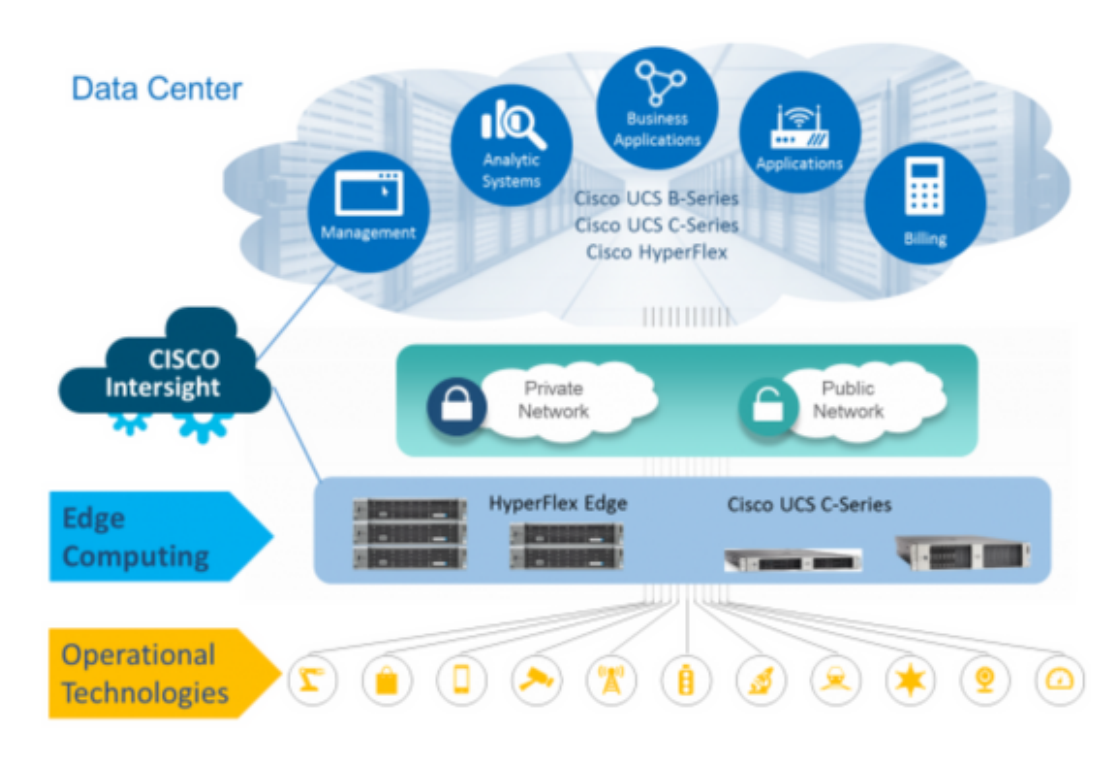

## 配置步骤

步骤1.登录到Cisco Intersight并选择用户帐户,如下所示 —

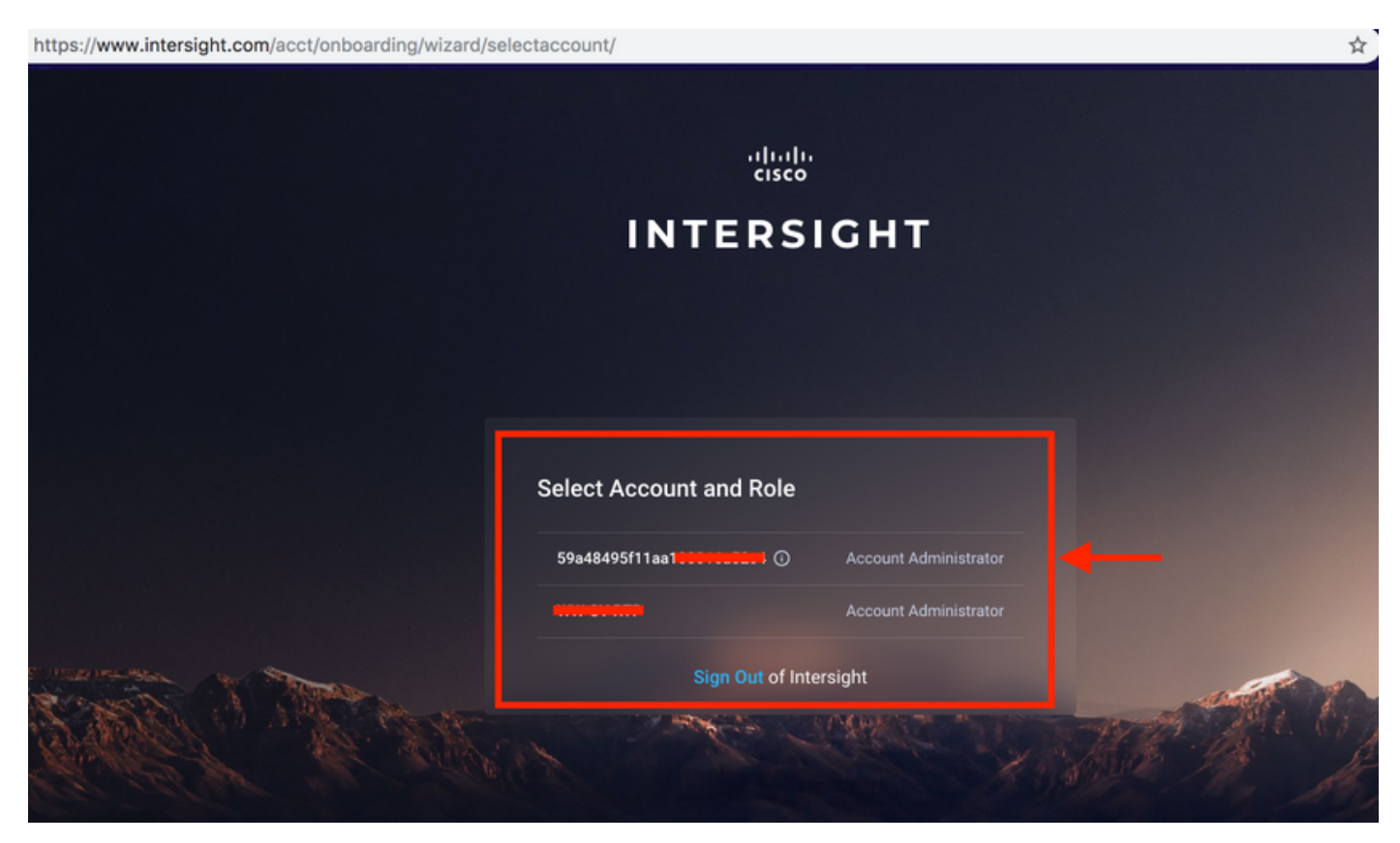

步骤2.在控制面板上,点击右窗格上的Devices选项卡。

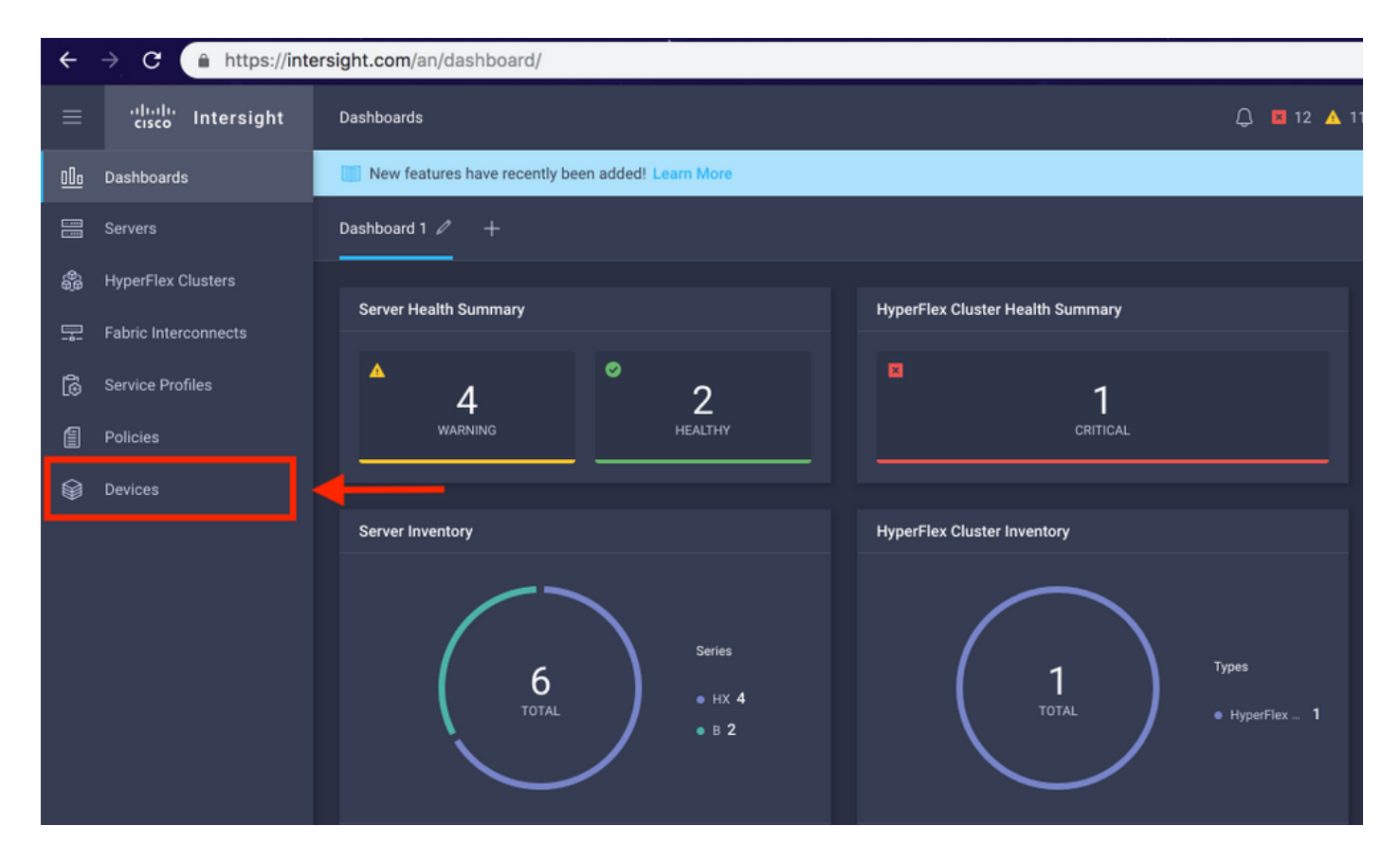

## **步骤3.在**Devices下,点击Claim a New Device

| ≡          | cisco Intersight     | Devices |            |                        |                 |      |           | Q 🖬 12 | <b>A</b> 11   | 3   9 |            |       | Avinash Sh    | hukla 🔬 |
|------------|----------------------|---------|------------|------------------------|-----------------|------|-----------|--------|---------------|-------|------------|-------|---------------|---------|
| <u>00o</u> | Dashboards           | Ner     | w features | have recently been add | led! Learn More |      |           |        |               |       |            |       |               | ×       |
| 8          |                      |         |            |                        |                 |      |           |        |               |       |            |       | Claim a New I | Device  |
| \$         | HyperFlex Clusters   |         |            |                        |                 |      |           |        |               |       |            |       |               |         |
| 무          | Fabric Interconnects |         |            | Search Hyperflex ×     | Search          |      |           |        | 0 items found | 10    | ✓ per page |       | 0 of 0 > 洌    |         |
| 6          | Service Profiles     |         | Name       |                        | Status          | Туре | Device IP |        | Device ID     |       |            | Clair | ned By        |         |
| ſ          | Policies             |         |            |                        |                 |      |           |        |               |       |            |       |               |         |
| Ŷ          | Devices              |         |            |                        |                 |      |           |        |               |       |            |       |               |         |
|            |                      |         |            |                        |                 |      |           |        |               |       |            |       | K < 0 of 0    |         |

**第4步:登**录UCS Manager,浏览到**Admin -> Device Connector。单**击**Settings以配置**访问**模式和** 代理配置

| ren.                                 | All 👻                                                                                         | All / Device Connector                                                                                                    |                                                              |                                                                                                    |                                                                         |
|--------------------------------------|-----------------------------------------------------------------------------------------------|----------------------------------------------------------------------------------------------------|--------------------------------------------------------------|----------------------------------------------------------------------------------------------------|-------------------------------------------------------------------------|
|                                      |                                                                                               |                                                                                                    |                                                              |                                                                                                    |                                                                         |
|                                      | LAN Cloud                                                                                     |                                                                                                    |                                                              |                                                                                                    |                                                                         |
|                                      | SAN Cloud                                                                                     |                                                                                                    |                                                              | _                                                                                                    |                                                                         |
| 88                                   | ► root 🙆                                                                                      | Intersight Management                                                                                                    | Settings                                                     | ×                                                                                                    |                                                                         |
| =                                    | Time Zone Management                                                                          |                                                                                                    |                                                              |                                                                                                    |                                                                         |
| -                                    | <ul> <li>Capability Catalog</li> </ul>                                                        | Enabled                                                                                                    | General                                                      | Proxy Configuration Certificate Manager                                                                                                    | 000000001                                                               |
|                                      | Adapters                                                                                      |                                                                                                    | Access Mode                                                  |                                                                                                    | SSI201001PJ LE                                                          |
|                                      | Blade Servers                                                                                 | this system and leverage the capabilit                                                                                                    |                                                              |                                                                                                    |                                                                         |
|                                      | CPUs                                                                                          | of Cisco Intersight.                                                                                                    | Read-only                                                    |                                                                                                    | E B                                                                     |
| _                                    | Chassis                                                                                       | If disabled, no communication will be<br>allowed to Cisco Intersight                                                                                                    | <ul> <li>Allow Control</li> </ul>                            |                                                                                                    | -                                                                       |
|                                      | Coprocessor Cards                                                                             |                                                                                                    |                                                              | -                                                                                                    |                                                                         |
| 2                                    | Crypto Cards                                                                                  |                                                                                                    |                                                              |                                                                                                    |                                                                         |
|                                      | Fan Modules                                                                                   |                                                                                                    |                                                              |                                                                                                    |                                                                         |
|                                      | GPU Cards                                                                                     |                                                                                                    |                                                              |                                                                                                    |                                                                         |
|                                      | IO Modules                                                                                    |                                                                                                    |                                                              |                                                                                                    |                                                                         |
|                                      | Local Disks                                                                                   |                                                                                                    |                                                              |                                                                                                    |                                                                         |
|                                      | Memory Units                                                                                  |                                                                                                    |                                                              |                                                                                                    |                                                                         |
|                                      | Mini Storage                                                                                  |                                                                                                    |                                                              |                                                                                                    |                                                                         |
|                                      | PSUs                                                                                          |                                                                                                    |                                                              |                                                                                                    |                                                                         |
|                                      | Rack-Mount Servers                                                                            |                                                                                                    |                                                              | Cancel Ok                                                                                                    |                                                                         |
|                                      | Storage Controllers                                                                           |                                                                                                    |                                                              |                                                                                                    |                                                                         |
|                                      | License Management                                                                            |                                                                                                    |                                                              |                                                                                                    |                                                                         |
|                                      | Device Connector                                                                              |                                                                                                    |                                                              |                                                                                                    |                                                                         |
|                                      |                                                                                               |                                                                                                    |                                                              |                                                                                                    |                                                                         |
|                                      |                                                                                               |                                                                                                    |                                                              |                                                                                                    |                                                                         |
|                                      |                                                                                               |                                                                                                    |                                                              |                                                                                                    |                                                                         |
| ₩                                    | Ali                                                                                           | All / Device Connector                                                                                                    |                                                              |                                                                                                    |                                                                         |
|                                      | All v                                                                                         | All / Device Connector                                                                                                    |                                                              |                                                                                                    |                                                                         |
| ₩<br>8                               | All    Internal Dev  LAN Cloud                                                                | All / Device Connector<br>The Device Connector is an embedded manage<br>device connector, please visit thing Connector                                                                                                    |                                                              |                                                                                                    |                                                                         |
|                                      | All   Internal Dev  LAN Cloud  SAN Cloud                                                      | All / Device Connector                                                                                                    | Settings                                                     | bilities of Clicco Intersight, a cloud based management platform. To                                                                                                    | or detailed information about configuring the                           |
| ₩<br>8<br>88                         | All                                                                                           | All / Device Connector<br>The Device Connector is an embedded manager<br>device connector, please visit Hing Center<br>Intersight Management                                                                                                    | Settings                                                     | bilities of Clicco Intersight, a cloud based management platform. To                                                                                                    | or detailed information about configuring the                           |
|                                      | All   Internet Dev  LAN Cloud  SAN Cloud  Solution  Time Zone Management  Concline Analgement | All / Device Connector                                                                                                    | Settings                                                     | bilities of Cluco Intensight, a cloud based management platform. Fi                                                                                                    | or detailed information about configuring the                           |
| ₩<br>8<br>8<br>1                     | All                                                                                           | All / Device Connector                                                                                                    | need controller that an older the cap<br>Settings<br>General | Edition of Cluco Intersight a cloud based management platform. Fr<br>X<br>Proxy Configuration<br>Certificate Manager                                                                                                    | or detailed information about configuring the                           |
|                                      | All                                                                                           | All / Device Connector is an embedded manage<br>device connector, please visit Help Center<br>Intersight Management<br>Ensetied<br>When this option is enabled, you can a                                                                                                    | Settings<br>General<br>HTTPS Proxy                           | Dilities of Clicco Intersight, a cloud based management platform. Fr<br>X<br>Proxy Configuration<br>Certificate Manager<br>Enabled                                                                                                    | or detailed information about configuring the<br>Strongs<br>SSI201001PJ |
|                                      | All                                                                                           | All / Device Connector is an embedded manager<br>device connector, please visit help Center<br>Intersight Management<br>Enabled<br>When the option is enabled you can be<br>the system and leverage the capability                                                                                                    | Settings<br>General<br>HTTPS Proxy                           | Defines of Clicco Intersicht, a cloud based management platform. Fr<br>X<br>Proxy Configuration<br>Certificate Manager<br>Enabled                                                                                                    | or detailed information about configuring the<br>SSI201001PJ            |
|                                      | All                                                                                           | All / Device Connector is an embedded manager<br>device connector, please visit lively Center<br>Intersight Management<br>Enabled<br>When the option is enabled you can be<br>be system and leverage the capability<br>of Case Intersight.                                                                                          | Settings<br>General<br>HTTPS Proxy<br>Proxy Hostname/IP *    | Proxy Configuration Certificate Manager Proxy Proxy Proxy Prot *                                                                                                    | or detailed information about configuring the<br>SSI201001PJ            |
|                                      | All                                                                                           | All / Device Connector is an embedded manager<br>device connector, please visit lively Center<br>Intersight Management<br>Enabled<br>When this option is enabled you can be<br>bid class intersight.<br>If disabled, no communication will be<br>allowed to Classo Intersight.                                                      | General<br>HTTPS Proxy<br>Proxy Hostname/IP *                | Proxy Configuration Certificate Manager  Proxy Proxy Port *  Proxy Port *  N  Proxy Port *  N  Proxy Port *  N  Proxy Port *  N  Proxy Port *  Proxy Port *  Prox Port *  Prox Port * | or detailed information about configuring the<br>SSI201001PJ            |
|                                      | All                                                                                           | All / Device Connector is an embedded manager<br>device connector, please visit lively Center<br>Intersight Management<br>Enabled<br>When this option is enabled, you can be<br>adjoined to Caco Intersight.                                                                                                    | General<br>MTTPS Proxy<br>Proxy Hostname/IP *                | Proxy Configuration Certificate Manager<br>Proxy Configuration Certificate Manager<br>Proxy Port *<br>© 8080 ©                                                                                                    | or detailed information about configuring the<br>SSI201001PJ            |
|                                      | All                                                                                           | All / Device Connector is an embedded manager<br>device connector, please visit lively Center<br>Intersight Management<br>Enterside<br>When this option is enabled you can be<br>this system and leverage the capability<br>of Case Interside.<br>If deabled, no communication will be<br>allowed to Case Interside.                | Settings<br>General<br>HTTPS Proxy<br>Proxy Hostname/IP *    | Deblices of Cloco Intersight, a cloud based management platform. Fr<br>X<br>Proxy Configuration<br>Certificate Manager<br>Enabled<br>Proxy Port *<br>③ 8080<br>③                                                                                                    | SSI201001PJ                                                             |
|                                      | All                                                                                           | All / Device Connector is an embedded manage<br>device connector, please visit lively Center<br>Intersight Management<br>Entersit<br>When this option is enabled you can be<br>advice to Caco Intersight.<br>If deabled, no communication will be<br>advice to Caco Intersight.                                                     | Settings<br>General<br>HTTPS Proxy<br>Proxy Hostname/IP *    | Editive of Cloco Intersight, a cloud based management platform. Fr<br>Y Proxy Configuration Certificate Manager Enabled Proxy Port* 8080 O                                                                                                    | or detailed information about configuring the<br>SSI201001PJ C<br>2     |
|                                      | All                                                                                           | All / Device Connector is an embedded manage<br>device connector, please visit lives Center<br>Intersight Management<br>Enabled<br>When this option is enabled, you can be<br>adjoined to Cisco Intersight.<br>If disabled, no communication will be<br>adjoined to Cisco Intersight.                                               | Settings<br>General<br>HTTPS Proxy<br>Proxy Hostname/IP *    | Edition of Clicco Intersecting a cloud based management platform. Fill<br>Proxy Configuration Certificate Manager<br>Enabled<br>Proxy Port *<br>3080 0                                                                                                    | or detailed information about configuring the<br>SSI201001PJ            |
|                                      | All                                                                                           | All / Device Connector is an embedded manage<br>device connector, please visit lives Center<br>Intersight Management<br>Enabled<br>When this option is enabled, you can be<br>this system and loverage the capability<br>of Cace Intersight.<br>If disabled, no communication will be<br>allowed to Cace Intersight.                | Settings<br>General<br>HTTPS Proxy<br>Proxy Hostname//P *    | Edition of Clicco Intersecting a cloud based menugement platform C<br>Proxy Configuration Certificate Manager<br>Enabled<br>Proxy Port *<br>8080                                                                                                    | or detailed information about configuring the<br>SSI201001PJ            |
|                                      | All                                                                                           | All / Device Connector is an embedded manage<br>device connector, please visit lives Center<br>Intersight Management<br>Enabled<br>When this option is enabled, you can be<br>the system and loverage the capability<br>of Caco Intersight.<br>If disabled, no communication will be<br>allowed to Caco Intersight.<br>Agent Verses | Settings<br>General<br>HTTPS Proxy<br>Proxy Hostname/IP *    | bilines of Clicco Intersecting a cloud based management platform. For<br>Y<br>Proxy Configuration<br>Certificate Manager<br>Enabled<br>Proxy Port *<br>28080 0                                                                                                    | or detailed information about configuring the<br>SSI201001PJ            |
| 유<br>음<br>유<br>로<br>미<br>음<br>음<br>우 | All                                                                                           | All / Device Connector is an embedded manage<br>device connector, please visit lives Center<br>Intersight Management<br>Enabled<br>When this option is enabled, you can be<br>device out on the sealer of the spectra<br>of Caso Intersight.<br>If deabled, no communication will be<br>allowed to Caso Intersight.<br>Agent Verses | Settings<br>General<br>HTTPS Proxy<br>Proxy Hostname/IP *    | bilines of Clicco Intersegint a cloud based management platform. Fo<br>Y Proxy Configuration Certificate Manager Enabled Proxy Port * 8080                                                                                                    | or detailed information about configuring the<br>SSI201001PJ            |
|                                      | All                                                                                           | All / Device Connector is an embedded manage<br>device connector, please visit lives Center<br>Intersight Management<br>Enabled<br>When this option is enabled, you can be<br>the system and loverage the capability<br>of Caco Intersight.<br>If disabled, no communication will be<br>allowed to Caco Intersight.<br>Agent Verses | Settings<br>General<br>HTTPS Proxy<br>Proxy Hostname/IP *    | bilines of Clicco Intersegint a cloud based menugement platform. Fo<br>Y Proxy Configuration Certificate Manager Enabled Proxy Port * 8080                                                                                                    | SSI201001PJ                                                             |
|                                      | All                                                                                           | All / Device Connector is an embedded manage<br>device connector, please visit lives Center<br>Intersight Management<br>Enabled<br>When this option is enabled, you can be<br>the system and loverage the capability<br>of Caso Intersight.<br>If disabled, no communication will be<br>allowed to Caso Intersight.<br>Agent Verses | Settings<br>General<br>HTTPS Proxy<br>Proxy Hostname/IP *    | bilines of Cloco Intersection a cloud based management platform. Fo<br>Proxy Configuration Certificate Manager<br>Enabled<br>Proxy Port *<br>8080<br>OK                                                                                                    | st detailed information about configuring the<br>SSI201001PJ            |
|                                      | All                                                                                           | All / Device Connector is an embedded manage<br>device connector, please visit tierg Centre<br>Intersight Management<br>Enabled<br>When this option is enabled, you can be<br>the system and lowerage the capability<br>of Caco Intersight<br>If deabled, no communication will be<br>allowed to Caco Intersight<br>Agent Verses    | Settings<br>General<br>HTTPS Proxy<br>Proxy Hostname//P *    | bilines of Cloce Intersective a cloud based management platform. For<br>Proxy Configuration Certificate Manager<br>Enabled<br>Proxy Port *<br>8080<br>Cancel Ok                                                                                                    | st detailed information about configuring the<br>SSI201001PJ            |
|                                      | All                                                                                           | All / Device Connector is an embedded manage<br>device connector, please veit fuelo Canada<br>Intersight Management<br>Exating<br>When this option is enabled, you can o<br>device output develops the capability<br>of Gaso Intersight<br>(I deabled, no communication will be<br>allowed to Caso Intersight<br>Agent Verses       | Settings<br>General<br>HTTPS Proxy<br>Proxy Hostname/IP *    | bilines of Cloce Intersected a cloud based management platform. For<br>Proxy Configuration Certificate Manager<br>Enabled Proxy Port *<br>8080 •                                                                                                    | SSI201001PJ                                                             |
|                                      | All                                                                                           | All / Device Connector is an embedded manner<br>device connector, please vest tiere Centre<br>intersight Management<br>Enabled<br>When this option is enabled, you can be<br>of Caso Intersight.<br>If deabled, no communication will be<br>allowed to Caso Intersight.<br>Agent Verses                                             | Settings<br>General<br>HTTPS Proxy<br>Proxy Hostname/IP *    | bilines of Cloce Intersecte a cloud based management platform. For<br>Proxy Configuration Certificate Manager<br>Proxy Port *<br>8080 •<br>Cancel Ok                                                                                                    | SSI201001PJ                                                             |

**第5步:在**UCS Manager中,浏览到**Admin -> Device Connector。启用Intersight Management**切换 按钮并获取设备ID和声明代码。

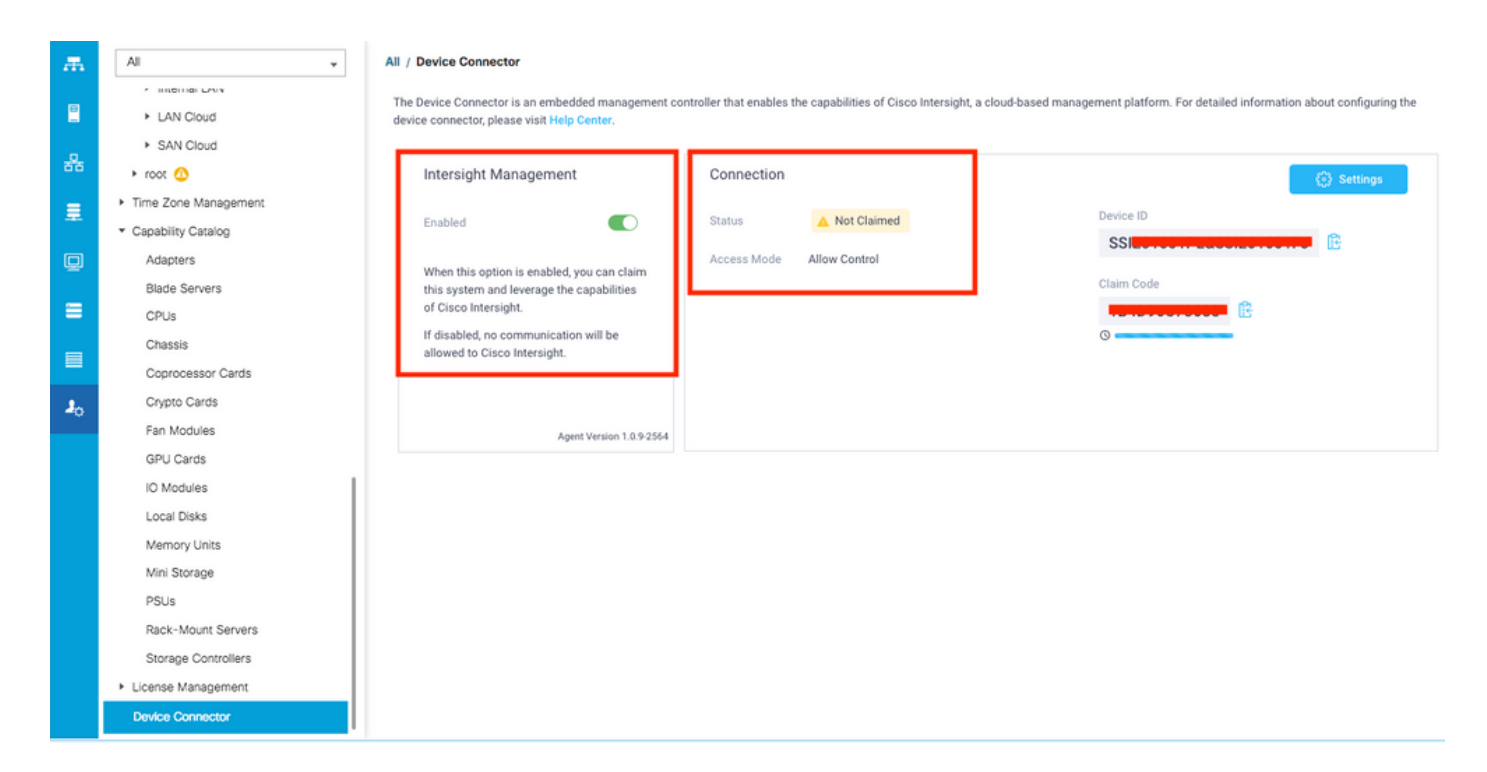

**步骤6.在**Intersight帐户上,使用**声明代**码和**设备ID**(在步骤5中捕获)声明设备。现在声明了 UCSM域。

| ≡          | cisco Intersight     | Device Claim                                      | Q 🖪 35 🔺                                                                                                    | 2 | ß | Q, | ۲ | 0 | Avinash Shukla 🗕 |
|------------|----------------------|---------------------------------------------------|----------------------------------------------------------------------------------------------------|---|---|----|---|---|------------------|
| <u>00o</u> | Dashboards           | New features have recently been added! Learn More |                                                                                                    |   |   |    |   |   | ×                |
| 00         | Servers              |                                                   |                                                                                                    |   |   |    |   |   |                  |
| \$         | HyperFlex Clusters   |                                                   |                                                                                                    |   |   |    |   |   |                  |
| ₽          | Fabric Interconnects |                                                   |                                                                                                    |   |   |    |   |   |                  |
| 6          | Service Profiles     |                                                   |                                                                                                    |   |   |    |   |   |                  |
| 1          | Policies             |                                                   |                                                                                                    |   |   |    |   |   |                  |
| Ŷ          | Devices              |                                                   | Claim A New Device<br>To claim your device, you must have the Device ID and Claim Code.<br>SSI<br>Claim Code *<br>Required<br>Cancel Claim |   |   |    |   |   |                  |

**步骤7.**在Devices下检查以确认新域显示**"已连接**"和**"已申请"**。 此外,请确认您现在可以选择从 Intersight交叉启动UCSM UI和UCSM CLI。

| <u>00o</u> | Dashboards           |          |           |            |           |                |               |       | CL          | aim a New D | evice |
|------------|----------------------|----------|-----------|------------|-----------|----------------|---------------|-------|-------------|-------------|-------|
|            | Servers              |          |           |            |           |                |               |       |             |             |       |
| æ          | HyperFlex Clusters   | Q Search |           |            |           | 13 items found | 12 v per page | R     |             |             |       |
| 무          | Fabric Interconnects | Name     | Status    | Туре 🗘     | Device IP | Device ID      |               | Clain | ned By      |             |       |
| តិ         | Service Profiles     |          | Connected | UCS Domain |           | ss             | 1PJ           |       | uklu@ciaco. |             |       |
| 1          | Policies             |          |           |            |           |                |               |       | K (         | Launch l    | JCSM  |
| Ø          | Devices              |          |           |            |           |                |               |       |             | Launch (    |       |
| Ť          |                      |          |           |            |           |                |               |       |             |             |       |

第8步:在Service Profiles下,点击Create Hyperflex Cluster Profile

| <u>00o</u> | Dashboards           | Hyper | NFlex Cluster Profiles Server Profiles 6 |                 |  |  |  |       |        |  | Greate Hype     | rFlex Cluste | rofile |
|------------|----------------------|-------|------------------------------------------|-----------------|--|--|--|-------|--------|--|-----------------|--------------|--------|
| 8          |                      |       |                                          |                 |  |  |  |       |        |  |                 |              |        |
| \$         | HyperFlex Clusters   |       |                                          | Q Search        |  |  |  |       |        |  | perpage 📧 🔇 0 o |              |        |
| ₽          | Fabric Interconnects |       |                                          |                 |  |  |  | Nodes | Status |  | Last Update     |              |        |
| â          | Service Profiles     |       |                                          |                 |  |  |  |       |        |  |                 |              |        |
| ſ          | Policies             |       |                                          |                 |  |  |  |       |        |  |                 |              |        |
| ø          |                      |       |                                          | Selected 1 of 0 |  |  |  |       |        |  |                 | ] < 0 of 0 🔉 |        |
|            |                      |       |                                          |                 |  |  |  |       |        |  |                 |              |        |
|            |                      |       |                                          |                 |  |  |  |       |        |  |                 |              |        |
|            |                      |       |                                          |                 |  |  |  |       |        |  |                 |              |        |
|            |                      |       |                                          |                 |  |  |  |       |        |  |                 |              |        |

**步骤9.使**用以下步骤配置服务配置文件:

#### 一般任务

| ≡         | cisco Intersight     | Create HyperFlex Cluster Profile          |                                                                                                    | Ç                        | ) 🖬 5 🔺 11            | ß          |              | ۲ | 0 | Avinash Shukla |
|-----------|----------------------|-------------------------------------------|----------------------------------------------------------------------------------------------------|--------------------------|-----------------------|------------|--------------|---|---|----------------|
| <u>00</u> | Dashboards           |                                           | <ul> <li>Prior to creating a HyperFlex Cluster profile, ensure that installation instructions, here</li> </ul> | you go through the pre-i | nstallation checklist | and the de | tailed Hyper |   |   |                |
| \$        | HyperFlex Clusters   | eneral                                    | Name *<br>HX-2 ©                                                                                               |                          |                       |            |              |   |   |                |
| 무         | Fabric Interconnects | <ul> <li>Cluster Configuration</li> </ul> |                                                                                                    |                          |                       |            |              |   |   |                |
| 6         | Service Profiles     | <ul> <li>Nodes Assignment</li> </ul>      | HyperFlex Data Platform Version 3.5(2a)  v  o                                                                  |                          |                       |            |              |   |   |                |
| ſ         |                      |                                           |                                                                                                    |                          |                       |            |              |   |   |                |
| Ŷ         | Devices              | <ul> <li>Nodes Configuration</li> </ul>   | Type ©<br>Cisco HyperFlex Edge  Cisco HyperFlex with Fabric                                                    | interconnect 3           |                       |            |              |   |   |                |
|           |                      | Summary                                   | Replication Factor © 4<br>O 2 • 3                                                                              |                          |                       |            |              |   |   |                |
|           |                      | Results                                   | Description<br>HX-2 5                                                                                          |                          |                       |            |              |   |   |                |
|           |                      |                                           |                                                                                                    |                          |                       |            |              |   |   |                |
|           |                      |                                           | Add Təg                                                                                                    |                          |                       |            |              |   |   |                |
|           |                      | Cancel                                    |                                                                                                    |                          |                       |            |              |   |   | Next           |

## 集群配置 — 安全

| =          | cisco Intersight   | Create HyperFlex Cluster Profile        | Q 🖬 s 🔺 11 🛛 🖓 🖓                                                           | ② Avinash Shukla |
|------------|--------------------|-----------------------------------------|----------------------------------------------------------------------------|------------------|
| <u>00o</u> | Dashboards         |                                         |                                                                            |                  |
| 8          | Servers            | General                                 | - Security 🛆                                                               |                  |
| \$         | HyperFlex Clusters |                                         | Hunanvisor Admin *                                                         |                  |
| 무          |                    | Cluster Configuration                   | root 1 0                                                                   |                  |
| â          | Service Profiles   | Nodes Assignment                        |                                                                            |                  |
| 1          | Policies           | - House Hearginnent                     | The hypervisor on this node uses the factory default password              |                  |
| ø          | Devices            | <ul> <li>Nodes Configuration</li> </ul> | Hypervisor Password * Hypervisor Password Confirmation *                   | © 0 <b>2</b>     |
|            |                    | Summary     Results                     | Controller VM Admin Password * Controller VM Admin Password Confirmation * | <b>⊕</b> 0 3     |
|            |                    |                                         | + DNS, NTP and Timezone                                                    |                  |
|            |                    |                                         | + vCenter (optional)                                                       |                  |
|            |                    |                                         | + Storage Configuration (optional)                                         |                  |
|            |                    |                                         | + Auto Support (optional)                                                  |                  |
|            |                    |                                         |                                                                            |                  |

#### 集群配置— DNS、NTP和时区

| ≡           | ະປະປາ<br>cisco Intersight | Create HyperFlex Cluster Profile 🗘 🖬 5 🔺 11 🕑 🔍 💿                           | O Avia              | hash Shukla |
|-------------|---------------------------|-----------------------------------------------------------------------------|---------------------|-------------|
| <u>allo</u> | Dashboards                |                                                                             |                     |             |
| 8           |                           | General     + Security      hx-2-loc                                        | al-credential-polic |             |
| æ           | HyperFlex Clusters        | - DNS, NTP and Timezone                                                     |                     |             |
| 무           | Fabric Interconnects      | Cluster Configuration Timezone * DNS Suffix                                 |                     |             |
| 6           | Service Profiles          | Nodes Assignment     America/Vancouver     1     v      sjs.local           | 2 0                 |             |
| 1           | Policies                  |                                                                             |                     |             |
| ø           |                           | Nodes Configuration     172.11111     172.11111     172.11111     172.11111 | <u>4</u> ∘ +        |             |
|             |                           | SummaryDNS Servers * @                                                      |                     |             |
|             |                           | Results     + vCenter (optional)                                            |                     |             |
|             |                           | + Storage Configuration (optional)                                          |                     |             |
|             |                           | + Auto Support (optional)                                                   |                     |             |
|             |                           | + IP & Hostname                                                             |                     |             |
|             |                           |                                                                             |                     |             |

#### 群集配置—vCenter配置

| ≡          | cisco Intersight     | Create HyperFlex Cluster Profile        | C 🖬 5 🔺 11 🕑 🔍 🦁                                                  | Avin                      | ash Shukla |
|------------|----------------------|-----------------------------------------|-------------------------------------------------------------------|---------------------------|------------|
| <u>00o</u> | Dashboards           |                                         | + security ⊗ hx:                                                  | 2-local-credential-policy |            |
| 8          | Servers              | General                                 | + DNS, NTP and Timezone                                           | hx-2-sys-config-policy    |            |
| \$         | HyperFlex Clusters   |                                         | — vCenter (optional) 🛆                                            |                           |            |
| Ŧ          | Fabric Interconnects | Cluster Configuration                   | vCenter Server FQDN or IP * vCenter Username * vCenter Password * |                           |            |
| 6          | Service Profiles     | <ul> <li>Nodes Assignment</li> </ul>    | 172. <b></b> 11 ⊙ administrator@vsphere.local 2 ⊙                 | 3 @ 0                     |            |
| a          |                      |                                         | vCenter Datacenter Name * VCenter Single-Sign-On Server           |                           |            |
| Ŷ          | Devices              | <ul> <li>Nodes Configuration</li> </ul> | Hx2 <u>4 ◎ <mark>(Optional)</mark> ◎</u>                          |                           |            |
|            |                      | Summary                                 | + Storage Configuration (optional)                                |                           |            |
|            |                      |                                         | + Auto Support (optional)                                         |                           |            |
|            |                      | • Kesurs                                | + IP & Hostname                                                   |                           |            |
|            |                      |                                         | + UCS Manager Configuration                                       |                           |            |
| _          |                      |                                         | + Network Configuration                                           |                           |            |
| _          |                      |                                         | + External FC Storage (optional)                                  |                           |            |
|            |                      | Save & Close                            | Previous                                                          | Next                      |            |

### **注意:**— 对于vCenter配置,建议跳过vCenter单点登录服务器。请查看文档第27页下面,

https://www.cisco.com/c/dam/en/us/products/collateral/hyperconverged-infrastructure/hyperflexhx-series/whitepaper-c11-740456.pdf

群集配置 — 存储配置

| ≡          | cisco Intersight     | Create HyperFlex Cluster Profile | 다 🖻 5 🛕 11 🕑 역, 🧔 🕜 Avinash Shu                                                                                    | da |
|------------|----------------------|----------------------------------|----------------------------------------------------------------------------------------------------|----|
| <u>00o</u> | Dashboards           |                                  | т авчину 🔾 налаги военнагрово 📷                                                                                    |    |
| 8          |                      | General                          | + DNS, NTP and Timezone 📀 hx-2-sys-config-policy 🏢                                                                 | n  |
| \$         | HyperFlex Clusters   |                                  | + vCenter (optional)                                                                                               |    |
| 무          | Fabric Interconnects | Cluster Configuration            | - Storage Configuration (optional)                                                                                 |    |
| õ          | Service Profiles     | Nodes Assignment                 | Invite Availability Zones configuration is recommended for HunerFlay Clusters with 8 or more nodes connected to Fl |    |
| ۵          |                      |                                  |                                                                                                    |    |
| Ŷ          | Devices              | Nodes Configuration              | ↓ VDI Optimization ©                                                                                               |    |
|            |                      |                                  | + Auto Support (optional)                                                                                          |    |
|            |                      | <ul> <li>Summary</li> </ul>      | + IP & Hostname Select Policy 👔                                                                                    |    |
|            |                      | Results                          | + UCS Manager Configuration                                                                                        |    |
|            |                      |                                  | + Network Configuration                                                                                            |    |
|            |                      |                                  | + External FC Storage (optional)                                                                                   |    |
|            |                      |                                  | + External iSCSI Storage (optional)                                                                                | l  |
|            |                      |                                  | + Proxy Setting (optional)                                                                                         |    |
|            |                      | Save & Close                     | Previous Next Next                                                                                                 |    |

## 集群配置 — 自动支持

| ≡          | cisco Intersight     | Create HyperFlex Cluster Profile     | Q 🖬 5 🔺 11 🕞                                                                                  | 3 Q    | © 0                     | Avinash Shukla |
|------------|----------------------|--------------------------------------|-----------------------------------------------------------------------------------------------|--------|-------------------------|----------------|
| <u>00a</u> | Dashboards           |                                      |                                                                                               |        |                         |                |
| 8          |                      | • General                            | + Security ⊘                                                                                  |        | hx-2-local-credential-p | olicy 🗐        |
| \$         | HyperFlex Clusters   |                                      | + DNS, NTP and Timezone                                                                       |        | hx-2-sys-config-p       | olicy 📋        |
| 무          | Fabric Interconnects | Cluster Configuration                | + vCenter (optional)                                                                          |        | hx-2-vcenter-config-p   | olicy 🗐        |
| 6          | Service Profiles     |                                      | + Storage Configuration (optional)                                                            |        | hx-2-cluster-storage-p  | olicy 🗐        |
| £          | Policies             | <ul> <li>Nodes Assignment</li> </ul> | - Auto Support (optional)                                                                     |        |                         |                |
| Ŷ          | Devices              | Nodes Configuration                  | 1 • Auto-Support  Send Service Ticket Notification to 2 · · · · · · · · · · · · · · · · · · · |        |                         |                |
|            |                      | <ul> <li>Summary</li> </ul>          | [+] IP & Hostname                                                                             |        |                         |                |
|            |                      | <ul> <li>Results</li> </ul>          | + UCS Manager Configuration                                                                   |        |                         |                |
|            |                      |                                      | + Network Configuration                                                                       |        |                         |                |
|            |                      |                                      | + External FC Storage (optional)                                                              |        |                         |                |
|            |                      |                                      | + External iSCSI Storage (optional)                                                           |        |                         |                |
|            |                      | Save & Close                         |                                                                                               | Previo | N                       | eat            |

## 集群配置 — IP和主机名

| =          | cisco Intersight     | Create HyperFlex Cluster Profile        |                                                                 |          | Q ■ 5 A 11 🕑 Q                                   | <b>0</b>        | Avinash Shukla |
|------------|----------------------|-----------------------------------------|-----------------------------------------------------------------|----------|--------------------------------------------------|-----------------|----------------|
| <u>00o</u> | Dashboards           |                                         |                                                                 |          |                                                  |                 |                |
| 88         |                      | 📍 General                               | + Auto Support (optional)                                       |          |                                                  | hx-2-auto-suppo | rt-policy 🗐    |
| \$         | HyperFlex Clusters   |                                         | - IP & Hostname                                                 |          |                                                  |                 |                |
| 무          | Fabric Interconnects | Cluster Configuration                   | Hostname Prefix *                                               |          |                                                  |                 |                |
| ß          | Service Profiles     | Nodae Accimment                         | hx-2-esxi                                                       |          |                                                  |                 |                |
| 6          | Policies             | Troues Assignment                       | Management Network Starting IP *                                |          | Management Network Ending IP *                   |                 |                |
| ø          |                      | <ul> <li>Nodes Configuration</li> </ul> | 172.1                                                           | 0        | 172.                                             |                 | <u> </u>       |
|            |                      | Summary                                 | Management Network Subnet Mask * 3                              | <u> </u> | Management Network Gateway *<br>172. 1995        |                 |                |
|            |                      | Results                                 | Controller VM Management Network Starting IP 172.               | 0        | Controller VM Management Network Ending II 172.1 |                 | <u>o</u>       |
|            |                      |                                         | Controller VM Management Network Subnet Mask 7<br>255.255.255.0 | 0        | Controller VM Management Network Gateway 172.1   |                 | 0              |
|            |                      | Save & Close                            |                                                                 |          | Previo                                           | ous             | Next           |

## 集群配置 — UCSM配置

| ≡          | cisco Intersight     | Edit HyperFlex Cluster Profile (HX-2) |                                        |   | Q 🖬 5 🔺 11                           | R d    | Θ        | O Avin           | ash Shukla |
|------------|----------------------|---------------------------------------|----------------------------------------|---|--------------------------------------|--------|----------|------------------|------------|
| <u>00o</u> | Dashboards           |                                       |                                        |   |                                      |        | h. 0     | nada secto nallo |            |
| 8          |                      | General                               |                                        |   |                                      |        | 10.2     | Relact Dalia     |            |
| \$         | HyperFlex Clusters   |                                       | UCS Manager Configuration              |   |                                      |        |          |                  |            |
| 무          | Fabric Interconnects | Cluster Configuration                 | Server Firmware Version *<br>4.0(1c) 1 |   |                                      |        |          |                  |            |
| 6          | Service Profiles     | Nodes Assignment                      |                                        |   |                                      |        |          |                  |            |
| 1          |                      |                                       | MAC Prefix Starting Address *          |   | MAC Prefix Ending Add<br>00:25:85:44 | ress * |          | o                |            |
| ø          | Devices              | Nodes Configuration                   |                                        |   |                                      |        |          |                  |            |
|            |                      | <ul> <li>Summary</li> </ul>           | KVM Starting IP * 4                    |   | KVM Ending IP *                      |        |          | ٥                |            |
|            |                      | Results                               | KVM Subnet Mask * 6                    | 0 | KVM Gateway *<br>172. Required       |        |          | 0                |            |
|            |                      |                                       | + Network Configuration                |   |                                      |        |          |                  |            |
|            |                      |                                       | + External FC Storage (optional)       |   |                                      |        |          |                  |            |
|            |                      | Save & Close                          |                                        |   |                                      |        | Previous | Next             |            |

集群配置 — 网络

| ≡          | cisco Intersight     | Edit HyperFlex Cluster Profile (HX-2)   |                                     | ᢕ ◙ 5 ▲ 11 🕑               | ۹ © (     | ව Avina        | ash Shukla |
|------------|----------------------|-----------------------------------------|-------------------------------------|----------------------------|-----------|----------------|------------|
| <u>00o</u> | Dashboards           |                                         | + IF & Hostname 🕑                   |                            | nx-2-node | -contig-policy |            |
| 8          | Servers              | General                                 | + UCS Manager Configuration         |                            | hx-2-ucsn | -config-policy |            |
| \$         | HyperFlex Clusters   |                                         | - Network Configuration             |                            |           |                |            |
| 무          | Fabric Interconnects | Cluster Configuration                   | Management Network VLAN Name *      | Management Network VLAN ID |           |                |            |
| ã          | Service Profiles     | Nodes Assignment                        | HX-MGMT 1                           | <u> </u>                   | 2         | 0              | Ĺ          |
| ۵          | Policies             |                                         | VM Migration VLAN Name *            | VM Migration VLAN ID *     |           |                |            |
| Ŷ          | Devices              | <ul> <li>Nodes Configuration</li> </ul> | HX-VMOTION 3                        | <u> </u>                   |           | 0              |            |
|            |                      | • Summary                               | VM Network VLAN Name * 5            | VM Network VLAN ID *       |           | +              |            |
|            |                      | Results                                 | ● Jumbo Frames ② 7                  |                            |           |                |            |
|            |                      |                                         | + External FC Storage (optional)    |                            |           |                |            |
|            |                      |                                         | + External ISCSI Storage (optional) |                            |           |                | 6          |
|            |                      |                                         | + Proxy Setting (optional)          |                            |           |                |            |
|            |                      | Save & Close                            |                                     |                            | Previous  | Next           |            |

## 群集配置 — 外部存储(可选)

如果已启用,请分别填写FI A和FI B的VSAN名称和VSAN ID。

| ≡   | cisco Intersight     | Edit HyperFlex Cluster Profile (HX-2)   |                                                         |                                  | 🗘 🗖 5 🔺 11                           |           |      |          |              | Avinas   | h Shukla |
|-----|----------------------|-----------------------------------------|---------------------------------------------------------|----------------------------------|--------------------------------------|-----------|------|----------|--------------|----------|----------|
| 010 | Dashboards           |                                         | + Storage Configuration (optional)                      |                                  |                                      |           |      | hx-2-clu | ister-storag | e-policy |          |
|     |                      | General                                 | + Auto Support (optional)                               |                                  |                                      |           |      | hx-2-    | auto-suppor  | t-policy | 1        |
| \$  | HyperFlex Clusters   |                                         | + IP & Hostname ⊘                                       |                                  |                                      |           |      | hx-2     | -node-confi  | g-policy | 1        |
| 무   | Fabric Interconnects | Cluster Configuration                   | + UCS Manager Configuration                             |                                  |                                      |           |      | hx-2-    | ucsm-confi   | g-policy | 1        |
| 6   | Service Profiles     | <ul> <li>Nodes Assignment</li> </ul>    | + Network Configuration 🔗                               |                                  |                                      |           |      | hx-2-clu | ster-networ  | k-policy | 1        |
| ſ   |                      |                                         | - External FC Storage (optional)                        | - External FC Storage (optional) |                                      |           |      |          |              |          |          |
| Ŷ   | Devices              | <ul> <li>Nodes Configuration</li> </ul> | Enable FC Storage 🛇 🔹 Enables or disables evernal FC st | torage co                        | infiguration.                        |           |      |          |              |          |          |
|     |                      | Summary                                 | VSAN A Name *                                           | 0                                | VSAN A ID *                          |           |      |          |              | 0        |          |
|     |                      | Results                                 |                                                         |                                  |                                      |           |      |          |              |          |          |
|     |                      |                                         | VSAN B Name *                                           | ٥                                | VSAN B ID *                          |           |      |          |              | 0        |          |
|     |                      |                                         | WWxN Range Starting Address * 20:00:00:25:85: 0         |                                  | WWxN Range Ending<br>20:00:00:25:B5: | Address * |      |          |              | <u> </u> |          |
|     |                      | Save & Close                            |                                                         |                                  |                                      |           | Prev | ious     |              | Next     |          |

集群配置 — 代理设置(可选)

| ≡          | cisco Intersight     | Edit HyperFlex Cluster Profile (HX-2) |                                     | 🗘 🖬 5 🔺 11 | ₽ <b>4</b> | © ©                | Avinash Shukla |
|------------|----------------------|---------------------------------------|-------------------------------------|------------|------------|--------------------|----------------|
| <u>00o</u> | Dashboards           |                                       |                                     |            |            |                    |                |
| 8          | Servers              | General                               | + Auto Support (optional)           |            |            | hx-2-auto-suppo    | int-policy     |
| \$         | HyperFlex Clusters   |                                       | + IP & Hostname                     |            |            | hx-2-node-conf     | ig-policy 📄    |
| 무          | Fabric Interconnects | Cluster Configuration                 | + UCS Manager Configuration 🖉       |            |            | hx-2-ucsm-conf     | lig-policy 🗐   |
| 6          | Service Profiles     |                                       | + Network Configuration ⊘           |            |            | hx-2-cluster-netwo | rk-policy 📋    |
| í I        | Policies             | <ul> <li>Nodes Assignment</li> </ul>  | + External FC Storage (optional)    |            |            |                    |                |
|            | Devices              | Nodes Configuration                   | + External iSCSI Storage (optional) |            |            |                    |                |
| Ť          |                      | House comparation                     | - Proxy Setting (optional)          |            |            |                    |                |
|            |                      | Summary                               | Hostname * Port *                   |            |            |                    |                |
|            |                      |                                       | .com © 8080                         | 0          | Username   |                    | <u> </u>       |
|            |                      | Results                               |                                     |            |            |                    |                |
|            |                      |                                       | Password                            | ₿.         |            |                    |                |
|            |                      |                                       | + HyperFlex Storage Network 🔗       |            |            |                    |                |
|            |                      | Save & Close                          |                                     |            | Prev       | ious               | 2              |

# 群集配置 — Hyperflex存储网络

| ≡          | cisco Intersight     | Edit HyperFlex Cluster Profile (HX-2)   |                                                                        | Q 🖬 5 🔺 11 🕑         | Q 😧 ⑦ Avinash Shukla        |
|------------|----------------------|-----------------------------------------|------------------------------------------------------------------------|----------------------|-----------------------------|
| <u>00o</u> | Dashboards           |                                         |                                                                        |                      |                             |
| 8          |                      | • General                               | + vCenter (optional)                                                   |                      | hx-2-vcenter-config-policy  |
| \$         | HyperFlex Clusters   |                                         | + Storage Configuration (optional)                                     |                      | hx-2-cluster-storage-policy |
| Ŧ          | Fabric Interconnects | Cluster Configuration                   | + Auto Support (optional)                                              |                      | hx-2-auto-support-policy    |
| õ          | Service Profiles     |                                         | + IP & Hostname 🧭                                                      |                      | hx-2-node-config-policy     |
| 1          | Policies             | <ul> <li>Nodes Assignment</li> </ul>    | + UCS Manager Configuration                                            |                      | hx-2-ucsm-config-policy 📋   |
| ø          | Devices              | <ul> <li>Nodes Configuration</li> </ul> | + Network Configuration                                                |                      | hx-2-cluster-network-policy |
|            |                      |                                         | + External FC Storage (optional)                                       |                      |                             |
|            |                      | Summary                                 | + External iSCSI Storage (optional)                                    |                      |                             |
|            |                      |                                         | + Proxy Setting (optional)                                             |                      | hx-2-proxy-setting-policy   |
|            |                      | Results                                 | — HyperFlex Storage Network 🛆                                          |                      |                             |
|            |                      |                                         | Storage Network VLAN Name * Storage Net<br>HX-StorageDataNetwork 1 O 5 | letwork VLAN ID* 2 © |                             |
|            |                      | Save & Close                            |                                                                        |                      | Previous                    |

**步骤10.**选择服务器作为节点分配的一部分。

| ≡          | cisco Intersight     | Edit HyperFlex Cluster Profile (HX-2)     |                                            | Q I                                    | B 5 ▲ 11 🛛 🖓             | ② Avinash Shukla |
|------------|----------------------|-------------------------------------------|--------------------------------------------|----------------------------------------|--------------------------|------------------|
| <u>00o</u> | Dashboards           |                                           |                                            |                                        |                          |                  |
| 8          | Servers              | General                                   | Cisco HyperFlex Fabric Interconnect cluste | r allows a minimum of 3 to a maximum o | f 32 nodes.              |                  |
| \$         | HyperFlex Clusters   |                                           | Assign Nodes      Assign Nodes Later       |                                        |                          |                  |
| ₽          | Fabric Interconnects | <ul> <li>Cluster Configuration</li> </ul> | Show selected(3) Select the                | e servers                              |                          |                  |
| 6          | Service Profiles     | Nodes Assignment                          |                                            |                                        |                          |                  |
| ۵          | Policies             |                                           | Q Search                                   |                                        | erns found 10 ~ per page |                  |
| Ø          |                      | Nodes Configuration                       |                                            | Assign Status                          | Model                    |                  |
|            |                      |                                           | hx-2-ucsm-2                                | Not Assigned                           | HX240C-M4SX              |                  |
|            |                      | Summary                                   | <ul> <li>hx-2-ucsm-4</li> </ul>            | Not Assigned                           | HX240C-M4SX              |                  |
|            |                      | Results                                   | Nr-2-ucsm-3                                | Not Assigned                           | HX240C-M4SX              |                  |
|            |                      |                                           | hx-2-ucsm-1                                | Not Assigned                           | HX240C-M4SX              |                  |
|            |                      |                                           | Selected 3 of 4 Show Selected Unselected   |                                        |                          |                  |
|            |                      |                                           |                                            |                                        |                          |                  |
|            |                      |                                           |                                            |                                        |                          |                  |
|            |                      | Save & Close                              |                                            |                                        | Pn                       | evious Next      |

## 步骤11.配置并确认节点配置的虚拟机监控程序IP和存储控制器IP地址,

| Ξ   | cisco Intersight     | Edit HyperFlex Cluster Profile (HX-2)                    |                                        |                       |                                 | Q 🖬 5 🔺 11              | ß                 | a,          | ۲     | 0           | Avinash Shukla |
|-----|----------------------|----------------------------------------------------------|----------------------------------------|-----------------------|---------------------------------|-------------------------|-------------------|-------------|-------|-------------|----------------|
| 010 | Dashboards           |                                                          |                                        |                       |                                 |                         |                   |             |       |             |                |
|     | Servers              | General                                                  | IP & Hostname Settings                 |                       |                                 |                         |                   |             |       |             |                |
| \$  | HyperFlex Clusters   |                                                          | Hostname Prefix hx-2                   | 2-esxi                | Management Subnet Mask          | 255.255.255.0           | Manage<br>Gateway | ment Netw   | ark   |             |                |
| ₽   | Fabric Interconnects | <ul> <li>Cluster Configuration</li> </ul>                | Management Network 172.<br>Starting IP | 2                     | Management Network<br>Ending IP | 172                     | Controll<br>Mask  | er VM Subn  | et    | 255.255.255 |                |
| ß   | Service Profiles     | Nodes Assignment                                         | Controller VM Gateway 172.             |                       | Controller VM Starting IP       | 172.                    | Controll          | er VM Endir | ıg IP |             |                |
| 6   | Policies             | Nodes Assignment                                         |                                        |                       |                                 |                         |                   |             |       |             |                |
| 0   | Devices              | Nodes Configuration                                      | Above shown IP & Hostnam               | me settings were used | for nodes configuration auto    | -complete. You can chan | ge configu        | ration man  | ally. |             |                |
|     |                      | <ul> <li>Nodes Configuration</li> <li>Summary</li> </ul> |                                        | MAC Pr<br>00:25:1     | efix Address * 2<br>B5:AA 2     | ₽                       |                   |             |       |             |                |
|     |                      | Results                                                  | Nodes (4) Expand All                   |                       |                                 |                         |                   |             |       |             |                |
|     |                      |                                                          |                                        |                       |                                 |                         |                   |             |       |             |                |
|     |                      |                                                          |                                        |                       |                                 |                         |                   |             |       |             |                |
|     |                      |                                                          |                                        |                       |                                 |                         |                   |             |       |             |                |
|     |                      | Save & Close                                             |                                        |                       |                                 |                         | (                 | Previo      | vus   |             | Next           |

| ≡          | cisco Intersight     | Edit HyperFlex Cluster Profile (HX-2)     |                           |                 | 🗘 🖬 5 🔺 11 | C 4 0                   | Ø Avinash Shukla |
|------------|----------------------|-------------------------------------------|---------------------------|-----------------|------------|-------------------------|------------------|
| <u>00o</u> | Dashboards           |                                           | 172.                      | 00:25:B5:AA     |            |                         |                  |
| 8          | Servers              | General                                   | Nodes (4) Collapse All    |                 |            |                         |                  |
| \$         | HyperFlex Clusters   |                                           |                           |                 |            |                         |                  |
| 무          | Fabric Interconnects | <ul> <li>Cluster Configuration</li> </ul> | - FCH2024V0NC             |                 |            |                         |                  |
| 6          | Service Profiles     | Nodes Assignment                          | Hostname *<br>hx-2-esxi-1 | Hypervisor IP * |            | Storage Controller IP * | ٥                |
| Ø          | Policies             | nuces Assayiment                          |                           |                 |            |                         |                  |
| ø          | Devices              | Nodes Configuration                       |                           |                 |            |                         |                  |
|            |                      |                                           | - PCH2045VTBQ             |                 |            |                         |                  |
|            |                      | <ul> <li>Summary</li> </ul>               | Hostname *                | Hypervisor IP * |            | Storage Controller IP * |                  |
|            |                      | Desulte                                   | IN 2 CONT2                |                 |            | 176.                    |                  |
|            |                      | • Results                                 |                           |                 |            |                         |                  |
|            |                      |                                           | - FCH2024V0MN             |                 |            |                         |                  |
|            |                      |                                           | Hostname *                | Hypervisor IP * |            | Storage Controller IP * |                  |
|            |                      |                                           | hx-2-esxi-3               | <u> </u>        |            | 172.1                   |                  |
|            |                      |                                           |                           |                 |            |                         | Next             |
|            |                      |                                           |                           |                 |            |                         |                  |

## 步骤12.单击**验证和部署并检查进度状态,然后等待安装完成。**

| ≡          | cisco Intersight     | Edit HyperFlex Cluster Profile (HX-2)   |                                    |                     | Ç                                       | ) 🖬 5 🔺 11 🖂 | ବ୍ ତ              | Avinash Shukla    |
|------------|----------------------|-----------------------------------------|------------------------------------|---------------------|-----------------------------------------|--------------|-------------------|-------------------|
| <u>00o</u> | Dashboards           |                                         |                                    |                     |                                         |              | Cluster Profil    | a HY.7 was        |
| 8          |                      | e General                               | General                            |                     |                                         |              | Updated.          | Close             |
| \$         | HyperFlex Clusters   |                                         | HyperFlex Cluster Name             | HX-2                | Assigned Nodes                          | 4            | Replication       | 3                 |
| ₽          | Fabric Interconnects | Cluster Configuration                   | HyperFlex Data Platform<br>Version | 3.5(2a)             | Address                                 | 172          | Address           | 00.23.03.44       |
| õ          | Service Profiles     | Nodes Assianment                        |                                    |                     |                                         |              |                   |                   |
| ۵          | Policies             |                                         |                                    |                     |                                         |              |                   |                   |
| ø          | Devices              | <ul> <li>Nodes Configuration</li> </ul> | Cluster Configuration              | Nodes Configuration | Errors / Warnings                       |              |                   |                   |
|            |                      |                                         | Security                           |                     |                                         |              | root              |                   |
|            |                      | Summary                                 |                                    |                     | The hypervisor on t<br>default password |              | Yes               |                   |
|            |                      | Results                                 |                                    |                     |                                         |              |                   |                   |
|            |                      |                                         | DNS, NTP and Timezone              |                     |                                         |              | America/Vancouver |                   |
|            |                      |                                         |                                    |                     |                                         |              | 172. 172.         |                   |
|            |                      |                                         |                                    |                     |                                         |              |                   |                   |
|            |                      |                                         |                                    |                     |                                         |              |                   |                   |
|            |                      |                                         |                                    |                     |                                         |              | Validate          | Validate & Deploy |

**步骤13.**检查进度状态并等待安装完成。

| General     Cluster Configuration    | HyperFlex Cluster<br>Name<br>Progress<br>Current Stage  | HX-2<br>67%<br>Cluster deployment | HyperFlex<br>Type<br>Start Time | Cluster      | Fi<br>Mar 9, 2019 9:04<br>AM | Assigned<br>Nodes<br>Duration | 4<br>17m<br>17s |
|--------------------------------------|---------------------------------------------------------|-----------------------------------|---------------------------------|--------------|------------------------------|-------------------------------|-----------------|
| <ul> <li>Nodes Assignment</li> </ul> | + Expand All                                            |                                   |                                 | ≓ All (434)  | In Progress (4)              | Success (428) Failed          | (0) Warning (2) |
| Nodes Configuration                  | — HyperFlex Cluster I                                   | нх-2 ⊘                            |                                 | Ø Witness No | de IP Reachability Che       | ck                            |                 |
| • Summary                            | <ul> <li>Witness Node</li> <li>DNS reachable</li> </ul> | e IP Reachability Check<br>ility  |                                 |              |                              |                               |                 |
| Results                              | NTP reachable                                           | ility                             |                                 |              |                              |                               |                 |
|                                      | Controllers no                                          | ot in existing cluster check      |                                 |              |                              |                               |                 |
|                                      | vCenter Reve                                            | rse Proxy Port check              |                                 |              |                              |                               |                 |
|                                      | SXi uniform                                             | version check                     |                                 |              |                              |                               |                 |
|                                      |                                                         |                                   |                                 |              |                              |                               |                 |

| Cluster Configuration                | HyperFlex Cluster HX-2<br>Name 100%           | HyperFlex Cluster<br>Type | Fl<br>Mar 9, 2019 9:04      | Assigned<br>Nodes         | 4<br>1h 1m      |
|--------------------------------------|-----------------------------------------------|---------------------------|-----------------------------|---------------------------|-----------------|
|                                      | Progress<br>Current Stage<br>Cluster creation | Start Time                | АМ                          | Duration                  | 9s              |
| <ul> <li>Nodes Assignment</li> </ul> | Expand All                                    | ≓ All (56                 | 0) In Progress (0)          | Success (558) Failed      | (0) Warning (2) |
| Nodes Configuration                  | + HyperFlex Cluster HX-2 ⊘                    | Node disl                 | k summary: e60b7bbb-f8      | 5f-b748-bb5d-5c6d1fdd087c |                 |
| Summary                              | + UCS - hx-2-ucsm ⊘                           | Configuri                 | ng static ip on the specifi | ed ESXi servers           |                 |
| Results                              | + rack-unit-1 hx-2-esxi-4 (172.16.67.140)     | Host data                 | a subnet check              |                           |                 |
|                                      | + rack-unit-2 hx-2-esxi-1 (172.16.67.137)     | 🛆 🛛 🖉 Host data           | a subnet check              |                           |                 |
|                                      | + rack-unit-3 hx-2-esxi-3 (172.16.67.139)     | Host data                 | a subnet check              |                           |                 |
|                                      | + rack-unit-4 hx-2-esxi-2 (172.16.67.138)     | 🛆 📀 Host data             | a subnet check              |                           |                 |

## 步骤14.请验证群集是ONLINE和HEALTHY并运行post\_install.py脚本。

- 使用<root>(HX 4.0及以下)或<admin>(HX 4.5及以上)用户名和安装期间提供的控制器 VM密码通过SSH连接到集群管理IP地址并登录。
- 将以下命令粘贴到外壳中,然后点击enter:**hx\_post\_install**

# 验证

步骤1.检查服务配置文件下的服务配置文件状态。

| ≡          | cisco Intersight     | Service Profiles    |                                                                 |        |       | Ω 🖪 43 🔺 12 🛛 🖓          | ③ ④ Avinash Sh          | ukla 🕰 |  |  |  |
|------------|----------------------|---------------------|-----------------------------------------------------------------|--------|-------|--------------------------|-------------------------|--------|--|--|--|
| <u>00o</u> | Dashboards           | 🔲 New features h    | atures have recently been added! Learn More                     |        |       |                          |                         |        |  |  |  |
| 88         |                      | HyperFlex Cluster P | ter Profiles Server Profiles 🗄 Create HyperFlex Cluster Profile |        |       |                          |                         |        |  |  |  |
| æ          | HyperFlex Clusters   |                     |                                                                 |        |       |                          |                         |        |  |  |  |
| 무          | Fabric Interconnects |                     | Q Search                                                        |        |       | xport 1 items found 10 ~ | perpage K < 1 of1 >> >> |        |  |  |  |
| តា         | Service Profiles     | Name                |                                                                 | Type ÷ | Nodes | Status ÷                 | Last Update 🗢           |        |  |  |  |
| a          | Policies             |                     |                                                                 |        |       | ок                       | Mar 9, 2019 10:05 AM    |        |  |  |  |
| 6          | Devices              |                     |                                                                 |        |       |                          |                         |        |  |  |  |
|            |                      |                     |                                                                 |        |       |                          |                         |        |  |  |  |

第2步:在Hyperflex集群下,确认HX集群运行状况和其他详细信息,

| ≡          | cisco Intersight     | HyperFlex Clusters                                |      |     |          |                  |             |              | 🗘 🖬 39 🖌                                                      | 12 | Q,        | ۲           | O Avinash S  | Shukla 🕰 |
|------------|----------------------|---------------------------------------------------|------|-----|----------|------------------|-------------|--------------|---------------------------------------------------------------|----|-----------|-------------|--------------|----------|
| <u>00o</u> | Dashboards           | New features have recently been added! Learn More |      |     |          |                  |             |              |                                                               |    |           |             |              | ×        |
| 8          | Servers              | Q Search                                          |      |     |          |                  |             |              | G Export   1 items found   11 ∨ per page K < 1 of 1 >> >>   ③ |    |           |             |              |          |
| \$         | HyperFlex Clusters   |                                                   | Name | • • | Health 🗢 | Type 💠           | HyperFlex 💲 | Hypervisor 🗧 | Storage Capacity                                              |    | tion Stor | age Optimiz | Server Nodes |          |
| Ŗ          | Fabric Interconnects |                                                   |      |     | Healthy  | HyperFlex Hybrid | 3.5(2a)     | VMware vSphe | 20.1                                                          |    | 1%        | 0%          |              |          |
| 6          | Service Profiles     |                                                   |      |     |          |                  |             |              |                                                               |    |           |             |              |          |
| 1          |                      |                                                   |      |     |          |                  |             |              |                                                               |    |           |             |              |          |
| Ŷ          |                      |                                                   |      |     |          |                  |             |              |                                                               |    |           |             |              |          |
|            |                      |                                                   |      |     |          |                  |             |              |                                                               |    |           |             |              |          |

步骤3.点击Name HX-2并浏览到配置文件详细信息,验证Details下的以下:

- •集群管理IP地址
- •存储VLAN ID
- 复制系数
- 集群类型

验证Configuration、

| ≡          | uludu Intersight     | HyperFlex Clusters > HX-2                      | 🗘 🔳 39 🔺 12               | ß | Q, | ۲ | 0 | Avinash Shukla 🗕 |                      |
|------------|----------------------|------------------------------------------------|---------------------------|---|----|---|---|------------------|----------------------|
| <u>00o</u> | Dashboards           | New features have recently been added! Learn M | ore                       |   |    |   |   |                  | ×                    |
| 8          | Servers              | General Profile                                |                           |   |    |   |   |                  |                      |
| 8          | HyperFlex Clusters   | Details                                        | Configuration             |   |    |   |   |                  | E                    |
| ₽          | Fabric Interconnects | Status Ok                                      | Cluster Nodes Results     |   |    |   |   |                  |                      |
| 6          | Service Profiles     | Name HX-2                                      | Network Configuration     |   |    |   |   |                  | er-network-policy 🗐  |
| 1          | Policies             | Description HX-2                               | Security                  |   |    |   |   | hx-2-local       | credential-policy 🗐  |
| Ŷ          |                      | Last Update Mar 9, 2019 10:05 AM               | vCenter                   |   |    |   |   | hx-2-vce         | nter-config-policy 🗐 |
|            |                      | Assigned Nodes 4                               | Proxy Setting             |   |    |   |   | hx-2-pro         | xy-setting-policy 🗐  |
|            |                      | HyperFlex Data Platform Version 3.5(2a)        | UCS Manager Configuration |   |    |   |   | hx-2-u           | sm-config-policy 🗐   |
|            |                      | Replication Factor 3                           | IP & Hostname             |   |    |   |   | hx-2-n           | ode-config-policy 🗐  |
|            |                      | Cluster Management IP Address 172.             | Auto Support              |   |    |   |   | hx-2-au          | to-support-policy 🗐  |
|            |                      | Storage Network VLAN ID 5                      | Storage Configuration     |   |    |   |   | hx-2-clust       | er-storage-policy 📶  |
|            |                      | Storage Network VLAN Name StorageDataN         | DNS, NTP and Timezone     |   |    |   |   | hx-2-            | sys-config-policy 🗐  |
|            |                      | UU.23.D3.AA                                    |                           |   |    |   |   |                  |                      |

**步骤4.在Intersight上从**Hyperflex集群**交叉启**动Hyperflex Connect,并从Hyperflex Connect验证集 **群状态**。

| ≡          | cisco Intersight     | HyperFlex Clusters                                  |                                                     |  |          |                  |             |               |                  | 12                | ٩ | ۲           | Ø Avinash S        | ihukla 🖉 |
|------------|----------------------|-----------------------------------------------------|-----------------------------------------------------|--|----------|------------------|-------------|---------------|------------------|-------------------|---|-------------|--------------------|----------|
| <u>00o</u> | Dashboards           | III Ne                                              | I New features have recently been added! Learn More |  |          |                  |             |               |                  |                   |   |             |                    | ×        |
| 8          | Servers              | ⊘ Q Search G Export 1 items found 11 v per page K ≤ |                                                     |  |          |                  |             |               |                  |                   |   |             |                    |          |
| \$         | HyperFlex Clusters   |                                                     | Name                                                |  | Health ‡ | Type ‡           | HyperFlex 🕴 | Hypervisor ‡  | Storage Capacity | Storage Utilizati |   | ige Optimiz | Server Nodes       |          |
| 5          | Fabric Interconnects |                                                     |                                                     |  | Healthy  | HyperFlex Hybrid | 3.5(2a)     | VMware vSphe_ | 20.1             | 1.05              |   | 0*          |                    |          |
| 6          | Service Profiles     |                                                     |                                                     |  |          |                  |             |               |                  |                   |   |             | Launch HyperFlex C | onnect   |
| 1          |                      |                                                     |                                                     |  |          |                  |             |               |                  |                   |   | Ľ           |                    |          |
| ŵ          | Devices              |                                                     |                                                     |  |          |                  |             |               |                  |                   |   |             |                    |          |
|            |                      |                                                     |                                                     |  |          |                  |             |               |                  |                   |   |             |                    |          |
|            |                      |                                                     |                                                     |  |          |                  |             |               |                  |                   |   |             |                    |          |

| · ·      |            | https://intersight.com/nx/starget=5063e4 | sbol72012031aabosaascope=nx | (-3.5.2d#/clusters/1 |                                                          | × .                                                                                  |
|----------|------------|------------------------------------------|-----------------------------|----------------------|----------------------------------------------------------|--------------------------------------------------------------------------------------|
| =        | сіясо Нуре | rFlex Connect                            |                             | HX-2                 |                                                          | Ω <mark>∞</mark> 2 ₿ Ø ₽                                                             |
| Θ        | $\oslash$  | OPERATIONAL STATUS<br>Online             |                             |                      |                                                          |                                                                                      |
| <b>↓</b> | -∕∕~•      | RESILIENCY HEALTH<br>Healthy ①           |                             |                      | ✓ 1 Node failure can be tolerated                        |                                                                                      |
| Î        | Ð          | сарасіту<br>20.1 тв                      | 1.0%<br>195.9 GB Used       | 19.9 TB Free         | STORAGE Storage optimization, com<br>OPTIMIZATION usage. | pression and deduplication ratios will be<br>ufficient information regarding cluster |

#### 关于此翻译

思科采用人工翻译与机器翻译相结合的方式将此文档翻译成不同语言,希望全球的用户都能通过各 自的语言得到支持性的内容。

请注意:即使是最好的机器翻译,其准确度也不及专业翻译人员的水平。

Cisco Systems, Inc. 对于翻译的准确性不承担任何责任,并建议您总是参考英文原始文档(已提供 链接)。